# Физика.Сборка цепей

Инструкция пользователя

| O Modum Education                                   | 1  |
|-----------------------------------------------------|----|
| О курсе                                             | 1  |
| Инструкция по установке материалов на VR-устройство | 3  |
| Инструкция по использованию                         | 9  |
| Запуск приложения                                   | 9  |
| Инструкции                                          | 9  |
| Нажатие на кнопку                                   | 9  |
| Взаимодействие с предметами                         | 9  |
| Проверка решения и подсказки                        | 10 |
| Техническая поддержка                               | 11 |

### O Modum Education

Modum Education – это учебные материалы, разработанные с учетом стандартов школьной программы, которые легко встраиваются в структуру урока, для дополнительного вовлечения в учебный процесс и лучшего усвоения материала.

В данной инструкции указана необходимая информация для использования интерактивного VR-курса по предмету Физика и теме Сборка цепей и закон Ома.

## О курсе

Сборник задач в виртуальной реальности по работе с электрическими цепями по школьному предмету Физика для учеников 8-9 классов.

VR-курс разработан под очки виртуальной реальности Vive Focus, для взаимодействия используется стандартный 3DoF контроллер (через наведение виртуальной указки - луча исходящего от виртуального контроллера в сцене):

Сборник состоит из 20 задач двух типов (по 10 задач каждый):

Задачи на исправление схемы электрической цепи

- Задачи на добавление элемента в электрическую цепь с нужным значением Каждый тип подразделяется на задачи с подсказками и без (по 5 задач).

Задачи решаются в фантастической виртуальной лаборатории по Физике. Пользователь находится за столом, на котором расположены интерактивные объекты для сборки цепи, в сцене также находится большой экран на который выводятся инструкции, описывается задача и указывается результат решения.

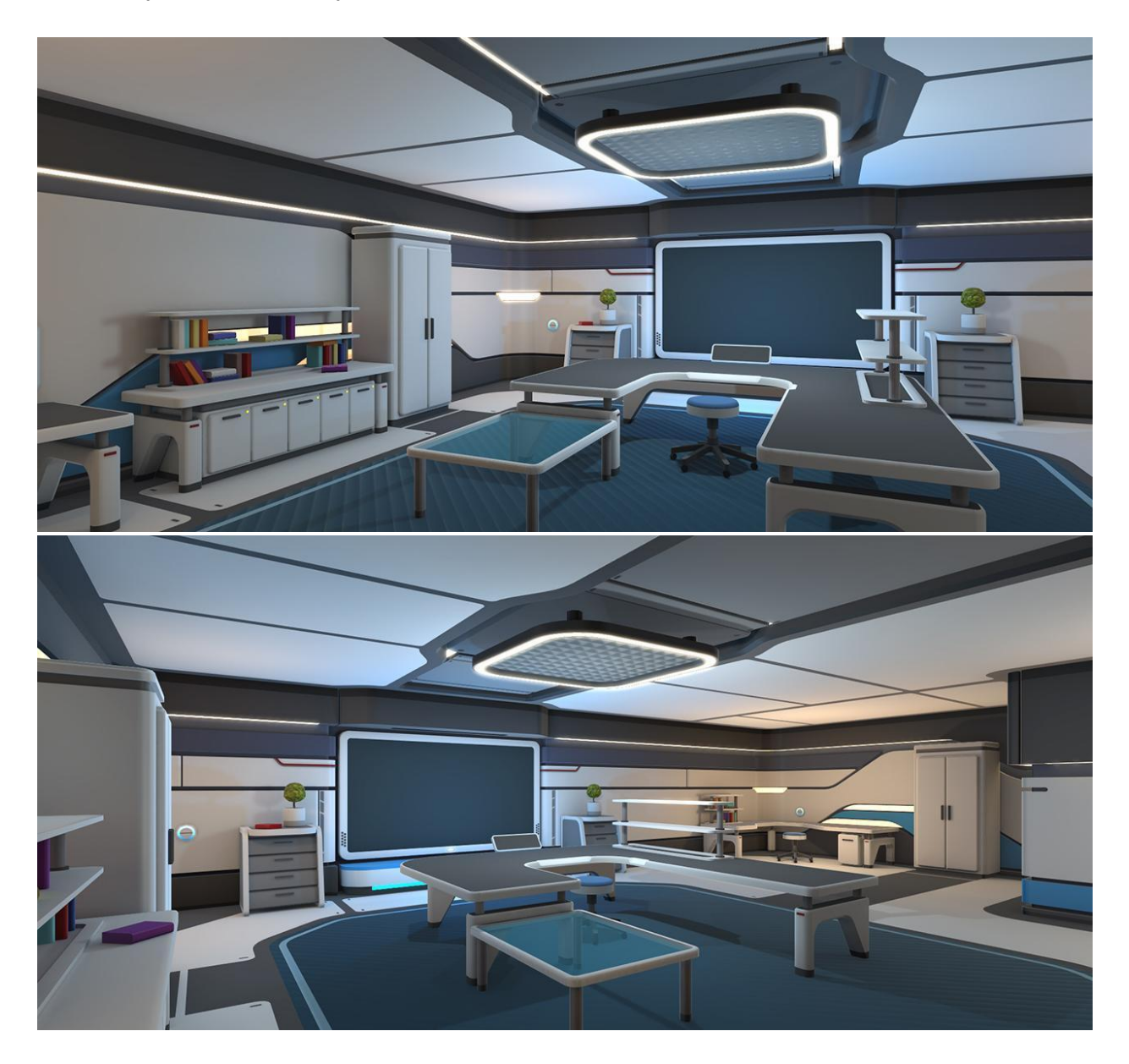

### Инструкция по установке материалов на VRустройство

1. Откройте браузер на панели или компьютере, к которому подключается интерактивная доска. В поисковой строке вбейте edu.modumlab.com.

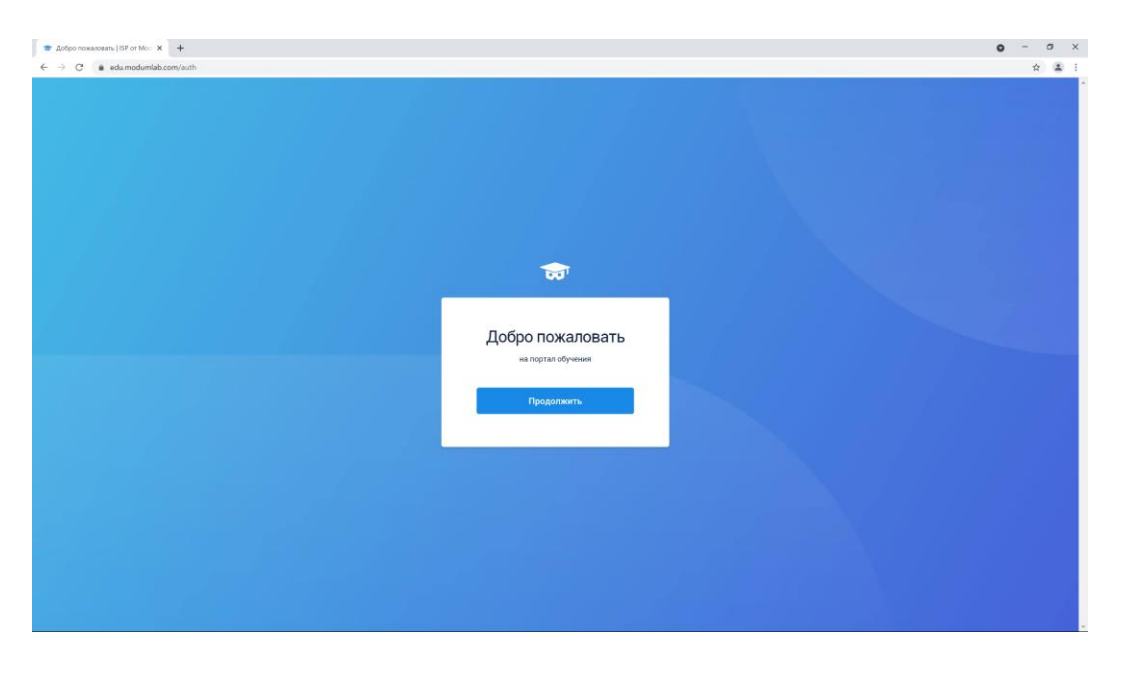

Нажмите кнопку "Продолжить" и в появившейся форме введите свой логин и пароль, который предоставлялся во время приобретения материалов.

| 🖝 Bina 🗙 🔸                                                          |                         | ο - σ × |
|---------------------------------------------------------------------|-------------------------|---------|
| ← → C a server-auth-edumodumlab.com/auth/login?organization=default |                         | * * :   |
|                                                                     |                         |         |
|                                                                     |                         |         |
|                                                                     |                         |         |
|                                                                     |                         |         |
|                                                                     | <del>क</del>            |         |
|                                                                     |                         |         |
|                                                                     | Byon                    |         |
|                                                                     | Бход                    |         |
|                                                                     | Email                   |         |
|                                                                     | Пароль                  |         |
|                                                                     |                         |         |
|                                                                     | Войти                   |         |
|                                                                     | Забыли пароль?          |         |
|                                                                     |                         |         |
|                                                                     |                         |         |
|                                                                     |                         |         |
|                                                                     |                         |         |
|                                                                     | © 2020 IBP or Modum Lab |         |

Так вы попадете на портал обучения. Нажмите "Скачать" в правом верхнем углу. На странице куда вы перешли, выберите "VR шлем". Скачивание установочного файла начнется автоматически.

| ភា Обучение сотрудников Мое обучение Обш            | ние            | Скачать 🤤 / |
|-----------------------------------------------------|----------------|-------------|
| Скачать приложе<br>Выберите необходимое устройство. | ние            |             |
| Компьютер                                           | VR шлем        |             |
|                                                     |                |             |
| Windows                                             | HTC Vive Focus |             |

Скачанный файл будет иметь вид название\_файла.apk

2. Подключите VR-устройство к компьютеру

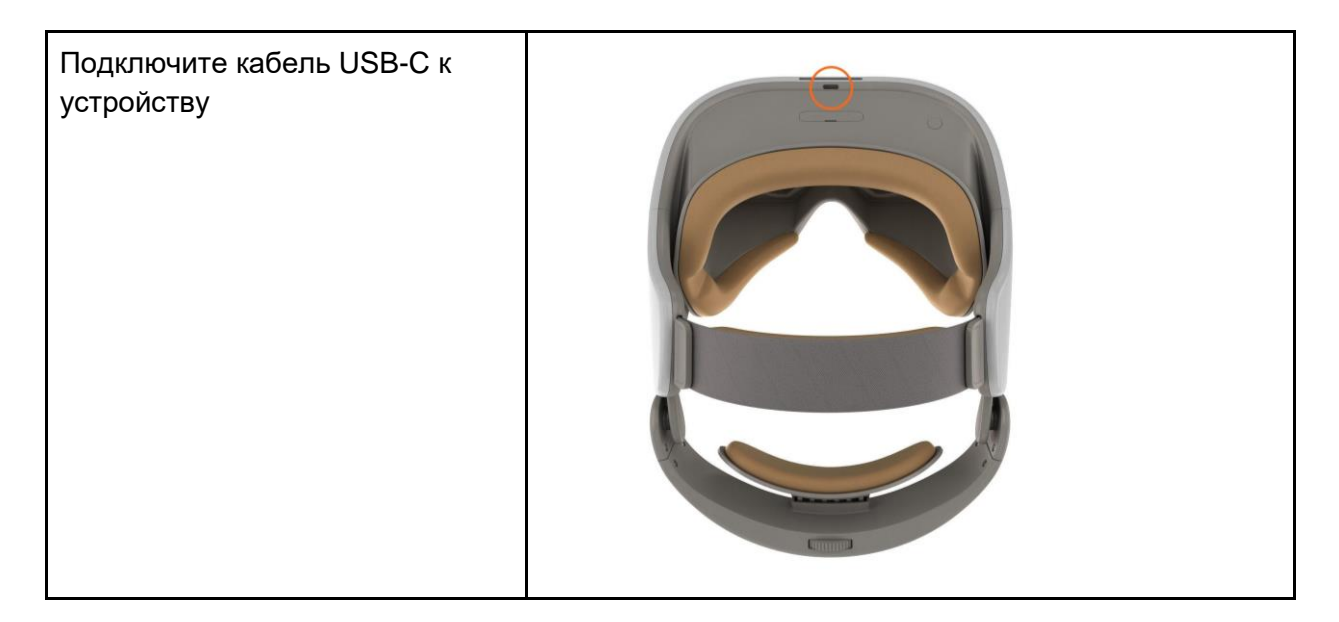

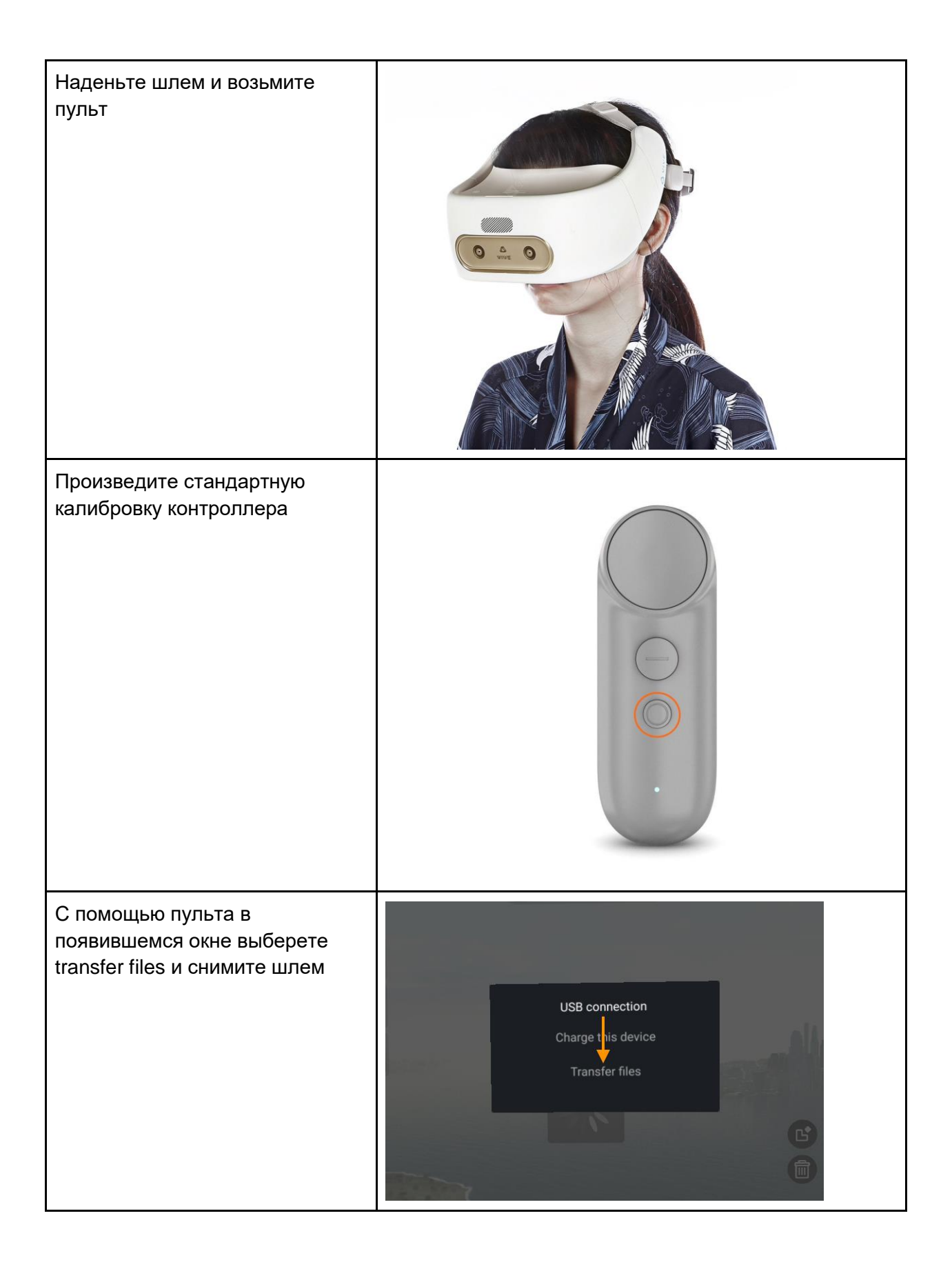

3. Откройте любой файл-менеджер\* на своем компьютере (например, "Мой компьютер"). Устройство отобразится как съемный носитель (флэшка/жесткий диск).

4. Перенесите скачанный с портала файл в папку **Download** на устройство

- 5. Отсоедините шлем от компьютера.
- 6. Наденьте шлем и на Рабочем столе перейдите в раздел Library/Библиотека

7.Найдите и запустите разделе Library/Библиотека приложение File manager/Диспетчер файлов

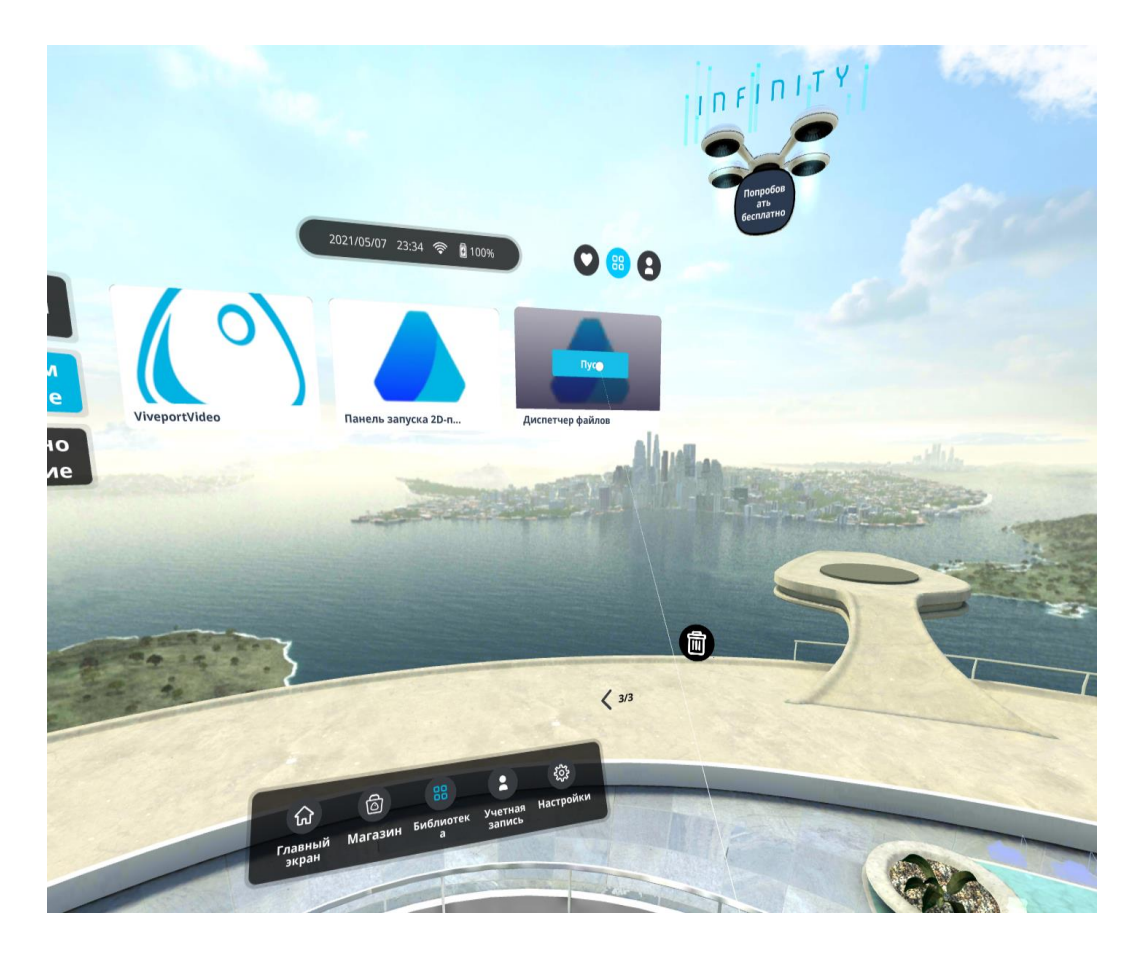

8. В появившемся экране зайдите в папку **Download** 

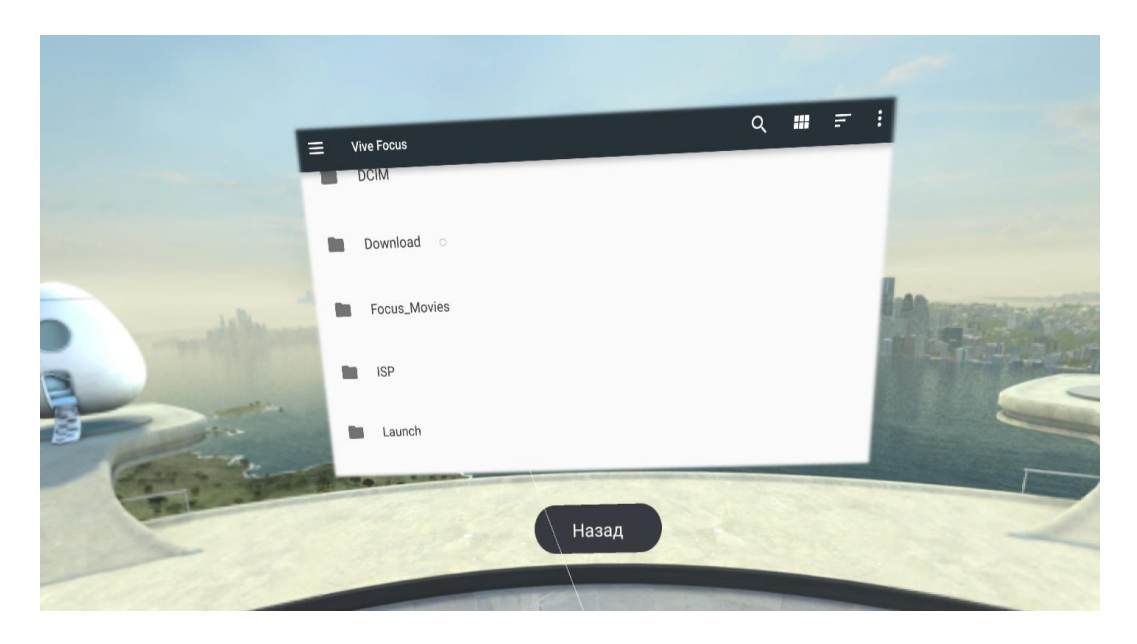

- 9. Нажмите 2 раза курком либо Touchpad с кликом на загруженный файл с форматом .apk
  - edu-focuslauncher-vc2.apk

10. Выберите Install

11. По завершении **нажмите Done**. Установленное приложение Modum Edu будет доступно в разделе Library/Библиотека

\*- на компьютерах Mac необходимо использовать дополнительную программу Android File Transfer (<u>https://www.android.com/filetransfer/</u>)

\*\*- при установке обязательно разрешите программе доступ к памяти устройства (allow)

12. Приложение готово для использования, его можно запустить и работать с ним.

13. Откройте приложение, авторизуйтесь и увидите все доступные вам материалы.

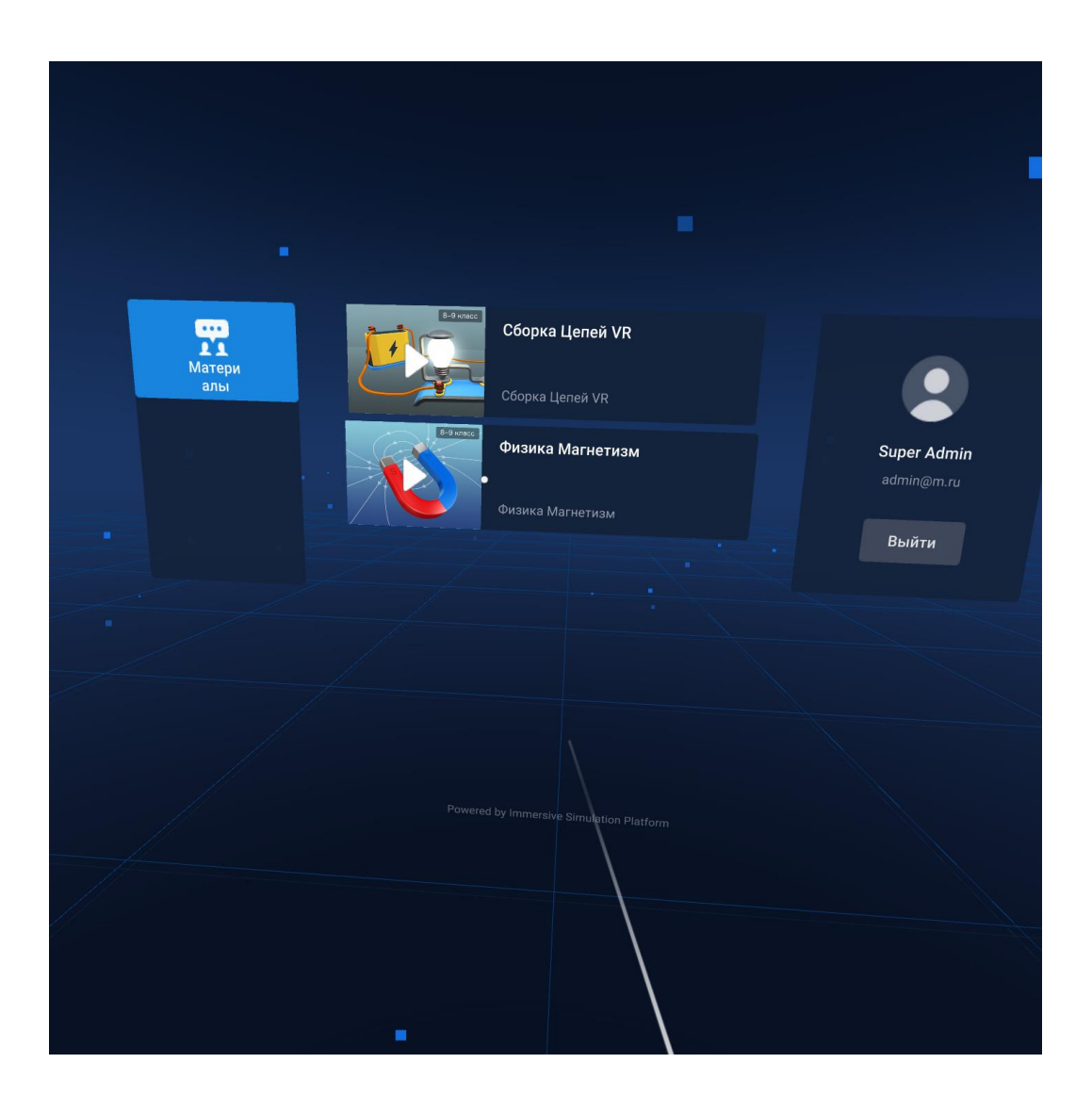

### Инструкция по использованию

#### Запуск приложения

Включите VR-очки, откалибруйте контроллер нажав нижнюю кнопку на время до 10 секунд.

В библиотеки Vive Focus откройте лаунчер Modum Edu.

Авторизуйтесь со своим логином и паролем. В списке материалов нажмите на папку Физика. Сборка цепей и выберите нужную задачу.

#### Инструкции

Перед прохождением каждой задачи пользователю показываются инструкции по работе с контроллером, которым осуществляется всё управление. Инструкции можно просмотреть или пропустить.

После инструкций по управлению на экране появляется описание задачи, связанной с работой электрической цепи на виртуальном столе в сцене.

#### Нажатие на кнопку

Чтобы нажать на кнопку в сцене или на экране, необходимо навести на нее контроллер и нажать курок.

#### Взаимодействие с предметами

- Чтобы выбрать предмет, нужно навести на него контроллер и нажать на курок.
- Чтобы поставить предмет на стол, нужно навести контроллер на нужную дроп-зону и нажать на курок.
- Если в дроп зоне, в которую вы собираетесь поставить элемент, уже есть какой-то предмет, то при наведении контроллера и нажатии курка, объекты поменяются местами: новый объект будет установлен в дроп-зону, у вас в руках окажется, который располагался там раньше.

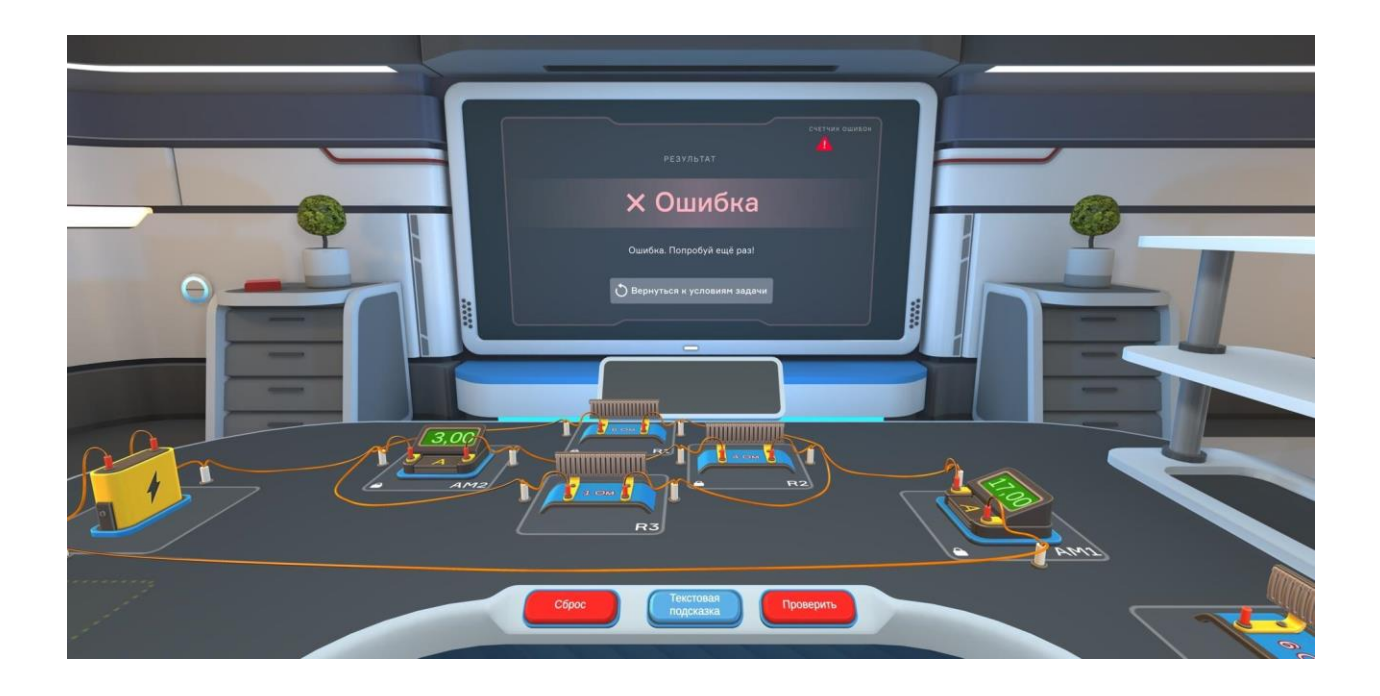

#### Проверка решения и подсказки

После того, как пользователь закончил работу с элементами, он может проверить свое решение. Для этого нужно навести контроллер на кнопку "Проверить" и нажать на курок.

Пользователь может сделать 3 ошибки, после чего симуляция будет завершена и появится возможность посмотреть правильное решение.

В некоторых задачах можно воспользоваться текстовой подсказкой на экране. Чтобы это сделать, наведите контроллер на кнопку "Текстовая подсказка" и нажмите на курок. Подсказка появится на экране

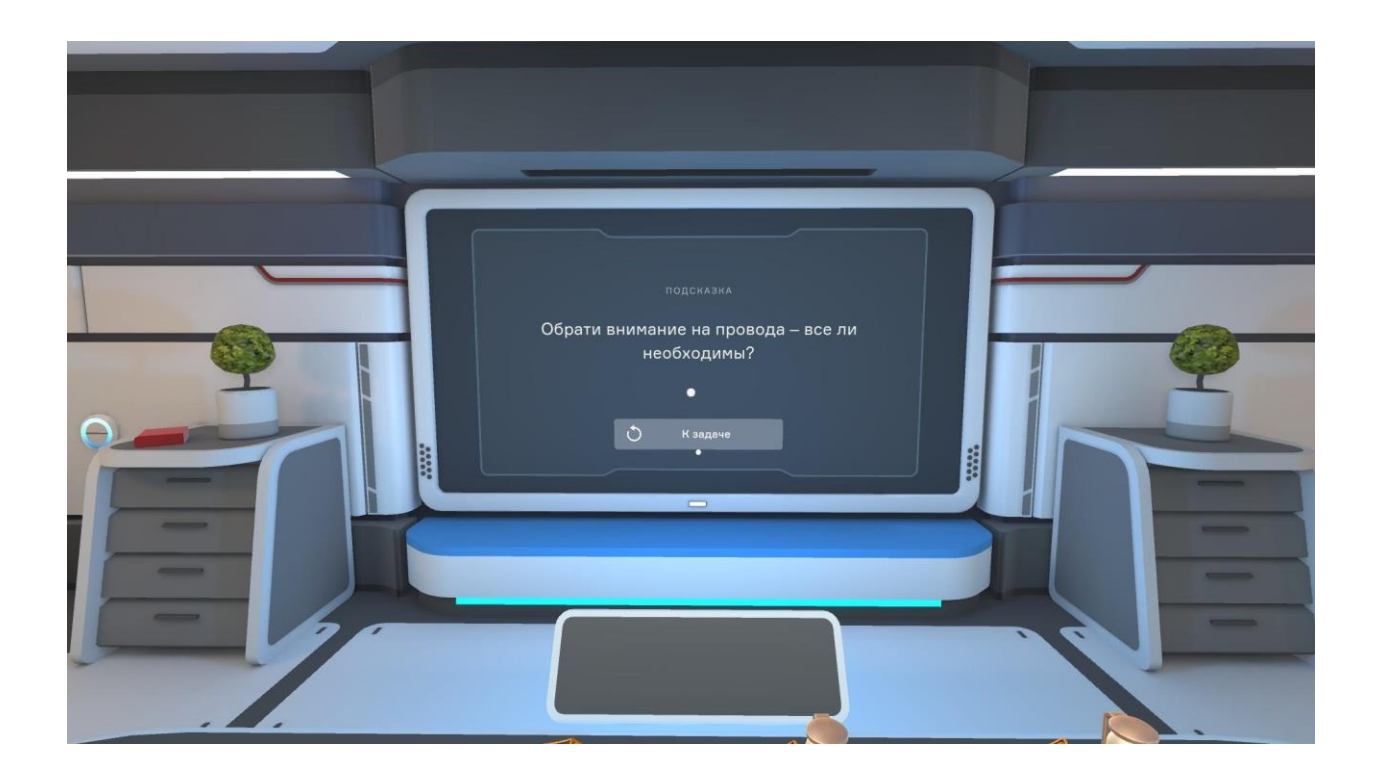

### Техническая поддержка

Если у вас остались вопросы по работе с интерактивными материалами Modum Education, пожалуйста, направьте их нам на адрес <a href="mailto:support@modumlab.com">support@modumlab.com</a>